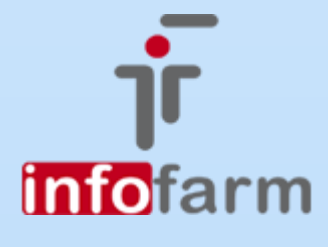

Zmiana w oznaczeniach grup wyrobów, zmieniony sposób naliczania refundacji pieluchomajtek i innych środków chłonnych. Jak przygotować się do zmian.

# eZlecenia - nowe zasady od 1 grudnia 2021

Od wersji 130.29

Bogdan Sypień

# Spis treści

| Wprowadzenie                                                                                          | 2           |
|----------------------------------------------------------------------------------------------------|-------------|
| Jak się przygotować do pracy od 1 grudnia 2021?                                                       |             |
| Pobranie CBT (podwykonawcy)                                                                           | 3           |
| Wczytanie (import) umowy umx                                                                          | 3           |
| Realizacja zleceń (PL i WK)                                                                           |             |
| Realizacja zleceń z obsługą eZWM<br>Zlecenia nie mieszane<br>Zlecenia mieszane                        | 4<br>4<br>4 |
| Realizacja zleceń bez obsługi eZWM (w tym podwykonawcy)<br>Zlecenia nie mieszane<br>Zlecenia mieszane | 6<br>6<br>6 |
| Apteki/sklepy pracujące na zasadzie podwykonawcy (bez um                                              | owy)7       |

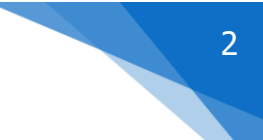

# Wprowadzenie

Rozporządzenie Ministra Zdrowia z dnia 27 sierpnia 2021 roku zmienia zasady refundacji wyrobów medycznych i środków pomocniczych. Zmiany obowiązują od 1 grudnia 2021 roku.

Uwaga: Zlecenia wystawione przed 1.12.2021r. nie tracą ważności, jednak będą realizowane już na nowych zasadach.

W nowej regulacji wyroby chłonne zostały podzielone na dwie podgrupy:

- Maksymalny limit refundacji wynosi 1,70 zł za sztukę w przypadku: pieluchomajtek, pieluch anatomicznych oraz majtek chłonnych przy limicie ilościowym do 90 sztuk.
- Maksymalny limit refundacji wynosi 1 zł za sztukę w przypadku: wkładów anatomicznych oraz podkładów z minimalną chłonnością 250ml przy limicie ilościowym do 90 sztuk.

Wymienione grupy zostają podzielone i przypisane do różnych kodów środka. Są to odpowiednio **PL** i **WK**.

Nie zmienia się limit ilościowy i pozostaje w ilości do 90 sztuk na miesiąc, wyjątkiem są pacjenci posiadający uprawnienia dodatkowe (47).

Umieszczono także zapis dotyczący cewników urologicznych. Rozporządzenie wprowadza trzy limity finansowania: 5,35 zł za sztukę dla cewnika hydrofilowego gotowego do użycia, 2,60 zł za sztukę dla cewnika hydrofilowego aktywowanego wodą oraz 0,80 zł za sztukę dla cewnika niepowlekanego.

Co pozostaje bez zmian w nowych zasadach obliczania refundacji NFZ?

- ✓ Wzór zlecenia na zaopatrzenia medyczne!
- ✓ Istnieje możliwość realizacji mniejszej ilości sztuk niż wystawiona na zleceniu,
- ✓ Limit ilościowy maksymalnie 90 szt. miesięcznie,
- ✓ 100% refundacji do limitu sztuk wystawionych na zleceniu dla: 47IB (inwalida wojenny), 47IW (inwalida wojskowy) oraz 47OR (osoba represjonowana).

Różnice w sposobie rozliczenia refundacji pomiędzy aktualnie obowiązującym, a nowym który będzie obowiązywał od 1 grudnia, można w uproszczeniu przedstawić w sposób następujący.

#### Aktualnie:

Dla kodu P.101 - jeżeli pacjent zakupi za kwotę 90 zł lub więcej - otrzymuje refundację w wysokości 63 zł

przy kodzie P.100 - jeżeli pacjent zakupi do kwoty 77 zł dostanie pełną refundację /100%. Powyżej tej kwoty pacjent dopłaca całość.

#### Od 1 grudnia:

Pieluchomajtki, majtki chłonne i pieluchy anatomiczne:

Refundację liczy się w przeliczeniu na sztukę – tzn., że NFZ na każdą sztukę refunduje 70% z kwoty 1,70 zł (maksymalna refundacja). Przykładowo: 90 szt. x 1,70 zł = 153 zł, z czego wyliczamy 70% czyli w tym przypadku NFZ dopłaci 107,10 zł

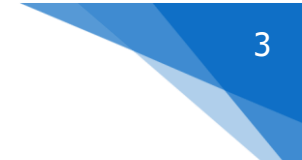

Wkłady anatomiczne i podkłady :

Refundację liczy się w przeliczeniu na sztukę – tzn., że NFZ na każdą sztukę refunduje 70% z kwoty 1 zł (maksymalna refundacja). Przykładowo: 90 szt. x 1 zł = 90 zł, z czego wyliczamy 70% czyli w tym przypadku NFZ dopłaci 63 zł

Zmiany sposobu rozliczenia refundacji oraz rozdzielenie kodów środków na PL i WK mają wpływ na realizację zleceń w programie Infofarm (dla Apteki, Salonu Medycznego). Sposób realizacji na różne kody (wydawany asortyment mieszany pieluchy i wkłady) jest analogiczny do sposobu rozliczenia zleceń z określonymi umiejscowieniami L i P (głównie ortopedia w salonach medycznych).

### Jak się przygotować do pracy od 1 grudnia 2021?

#### Pobranie CBT (podwykonawcy)

Aby w programie można było realizować zlecenia na nowe kody środka (PL i WK) w trybie podwykonawcy, należy pobrać nową wersję CBT.

#### Wczytanie (import) umowy umx

Zmiany w realizacji zleceń pociągnęły za sobą również konieczność zmian w umowach (aneksy).

Nowe zestawy produktów handlowych po wczytaniu do programu (Zarządzanie → Wnioski import umowy) należy powiązać z lokalnymi kartotekami towarowymi. Z uwagi na ilość produktów do powiązania, program został rozbudowany o opcję automatycznego spasowania – guzik *Spasuj dla wszystkich kodów*. Wystarczy spasować jeden z kodów a pozostałe zgodne co do nazwy w umowie zostaną spasowane automatycznie. Wyszukiwane są również zgodne nazwy w umowie dla wszystkich miesięcy i jeśli "stara" nazwa jest dokładnie zgodna z "nową" to program dokonana powiązania. Dla nazw niezgodnych, należy dokonać ręcznego spasowania.

Dodatkowo po naciśnięciu klawisza *Zapisz* program nie zamyka starej ceny (Towary $\rightarrow$  Ceny $\rightarrow$  *Obowiązuje do*) gdy umowa jest wczytywana przed datą obowiązywania zmian (do przodu).

Umożliwia to spasowanie towarów na grudzień już listopadzie. Należy pamiętać aby ponownie otworzyć zapisaną wcześniej umowę i kliknąć guzik *Zapisz* w miesiącu obowiązywania (grudniu) aby stare kody i ceny zostały zamknięte (i nie dało się ich wybrać przy sprzedaży). Wyżej wymienione funkcje dostępne są w wersji programu od 130.29.

## Realizacja zleceń (PL i WK)

Zmiany sposobu rozliczenia refundacji oraz rozdzielenie kodów środków na PL i WK mają wpływ na realizację zleceń w programie Infofarm (dla Apteki, Salonu Medycznego).

Warto tutaj rozróżnić dwa przypadki:

- ✓ Realizacja zleceń wyłącznie na pieluchomajtki lub wyłącznie na wkłady,
- ✓ Realizacja zleceń mieszanych na pieluchomajtki i wkłady.

W pierwszym przypadku praktycznie nic się nie zmienia w stosunku do obecnego sposobu pracy w programie Infofarm. W drugim - sposób realizacji jest analogiczny do sposobu rozliczenia zleceń z określonymi umiejscowieniami L i P (głównie ortopedia w salonach medycznych). Ponieważ mieliśmy z nim do czynienia w aptekach rzadko, warto go przypomnieć.

#### Realizacja zleceń z obsługą eZWM

Sposób realizacji zlecenia do momentu jego potwierdzenia nie zmienia się w znaczący sposób. Musimy wprowadzić numer zlecenia i PESEL pacjenta oraz wykonać *Weryfikację* i *Pobrać dane zlecenia*. Przy pobieraniu zlecenia na środki chłonne może pojawić się komunikat

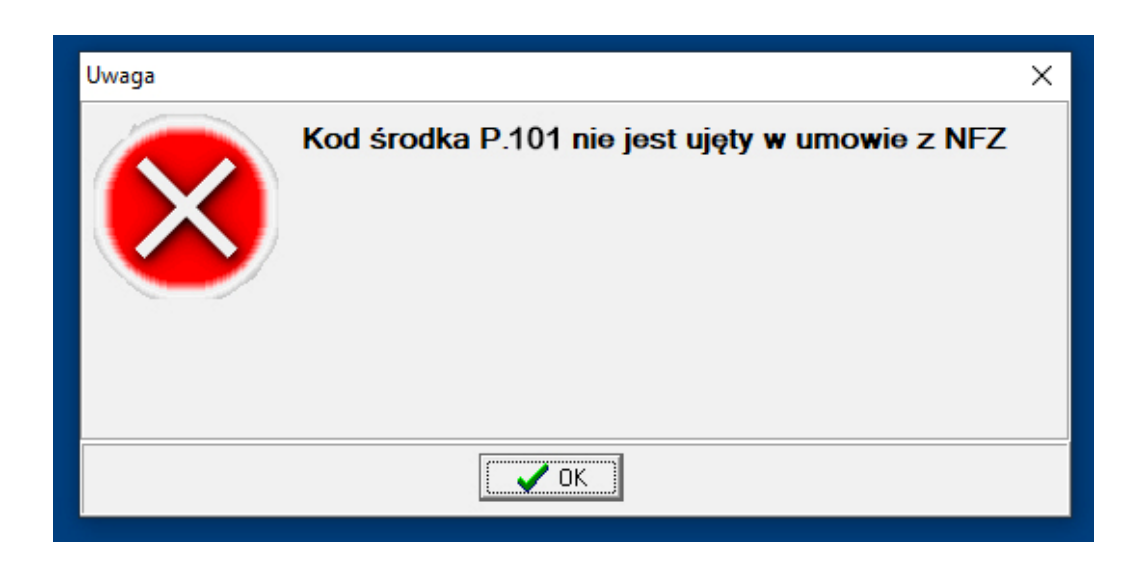

Sytuacja taka jest związana z faktem umieszczenia na zleceniu kodu środka ogólnego np. P.101 bez wskazania grupy PL lub WK, lub starego kodu P.101.PM/P.100.PM. W takiej sytuacji decyzja, jakie produkty a tym samym, z której grupy kodów środków zostaną wydane, jest w gestii realizującego zlecenie.

#### Zlecenia nie mieszane

Jeżeli zlecenie będzie realizowane na jeden kod środka (np. wyłącznie P.101.PL pieluchomajtki, pieluchy anatomiczne lub majtki chłonne), po wybraniu ręcznym kodu środka P.101.PL, dalsza realizacja w zakresie komunikacji i potwierdzeń realizacji do systemu eZWM pozostaje zupełnie bez zmian.

#### Zlecenia mieszane

W przypadku realizacji zlecenia z mieszanym asortymentem (PL i WK) należy wybrać z listy dostępnych kodów środka pierwszy na który będzie realizowane zlecenie np. P.101.PL, następnie *Pobrać zlecenie do realizacji*, *Pobrać wynik weryfikacji przed realizacją* zlecenia,

zamknąć okienko zlecenia Ctrl-Enter i wprowadzić produkty z grupy o tym kodzie środka – w tym przykładzie będą to pieluchomajtki, pieluchy anatomiczne lub majtki chłonne (PL). Kolejnym krokiem jest zakończenie edycji zlecenia – klawisz F9.

# UWAGA - Jak można zauważyć nie wykonuje się na tym etapie operacji *Wysłania realizacji* oraz pozostałych (weryfikacja, wydruki) gdyż tego dokonamy na sam koniec realizacji zlecenia.

Przechodzimy do rozliczenia drugiej grupy asortymentu (w omawianym przykładzie wkłady). W tym celu wykorzystuje się opcję **F10→ Kopia zlecenia**.

| 😚 Infofarm APTEKA+                                                                     | -                                                                                                    |                                   |
|----------------------------------------------------------------------------------------|----------------------------------------------------------------------------------------------------|-----------------------------------|
| Har too                                                                                | F10                                                                                                    |                                   |
|                                                                                        | Zakończ tra <u>n</u> sakcję                                                                                                    | Ins                               |
| 2 CM U MMO 1105200 Malapulati Waysedddi Oddaal NFZ<br>1 TZMO SENI ACTIVE NORMAL L [90] | <ul> <li>Nowa recepta</li> <li>Zakończ receptę</li> <li>Historia realizacji recepty</li> <li>Receptura</li> <li>odczyt eRecept</li> <li>Saltare</li> </ul> | F9<br>Ctrl+F7<br>Ctrl+P<br>Ctrl+Y |
|                                                                                        | Qdłóż receptę do bufora<br><u>B</u> ufor recept odłożonych<br>Bufor transakcji<br>Kontrola <u>r</u> ecept<br>Defektariusz                                  | Shift+F12<br>Ctrl+Q<br>Ctrl+D     |
|                                                                                        | Z <u>m</u> iana pozycji recepty<br>Doklej do recepty<br>Sklep internetowy<br>Odpis recepty<br>Odpis skrócony                                               | Shift+F6<br>Ctrl+I                |
|                                                                                        | Kopia zlecenia                                                                                                    | Ctriuli                           |
|                                                                                        | Poprzednia transakcja                                                                                                    | Space                             |

Program otworzy nowe zlecenie kopiując dane z poprzedniego. Zmieniamy kod środka na P.101.WK, kończymy edycję zlecenia Ctrl-Enter i wprowadzamy produkty z grupy WK.

(istnie możliwość wprowadzenia zlecenia ręcznie bez korzystania z funkcji F10→ Kopia zlecenia – standardowo - klawisz F7, wypełnienie numeru zlecenia i PESEL).

Dopiero na samym końcu realizacji (automatycznie po podsumowaniu – klawisz Insert) wykonujemy wysyłkę realizacji – *Potwierdź realizację* oraz pozostałe operacje standardowo (pobranie wyniku weryfikacji realizacji, pobranie dokumentu realizacji i wydruk). Jest to bardzo istotne gdyż w tym przypadku program prawidłowo wyśle realizację zlecenia z różnymi kodami środka (w przykładzie PL i WK).

Gdyby potwierdzenie realizacji zostało wysłane po pierwszym zleceniu z przykładu, została by zaraportowana realizacji wyłącznie zlecenia na PL!

#### Realizacja zleceń bez obsługi eZWM (w tym podwykonawcy)

Sposób realizacji zlecenia nie zmienia się w znaczący sposób. Wprowadzamy dane ze zlecenia (w tym PESEL, numer zlecenia i kod środka). I przechodzimy do wpisania produktów.

#### Zlecenia nie mieszane

Jeżeli zlecenie będzie realizowane na jeden kod środka (np. wyłącznie P.101.PL - pieluchomajtki, pieluchy anatomiczne lub majtki chłonne), po wybraniu ręcznym kodu środka P.101.PL, dalsza realizacja pozostaje zupełnie bez zmian.

#### Zlecenia mieszane

W przypadku realizacji zlecenia z mieszanym asortymentem (PL i WK) należy wybrać z listy dostępnych kodów środka pierwszy na który będzie realizowane zlecenie np. P.101.PL, następnie zamknąć okienko zlecenia Ctrl-Enter i wprowadzić produkty z grupy o tym kodzie środka – w tym przykładzie będą to pieluchomajtki, pieluchy anatomiczne lub majtki chłonne (PL). Kolejnym krokiem jest zakończenie edycji zlecenia – klawisz F9. Przechodzimy do rozliczenia drugiej grupy asortymentu (w omawianym przykładzie wkłady). W tym celu wykorzystuje się opcję **F10→ Kopia zlecenia**.

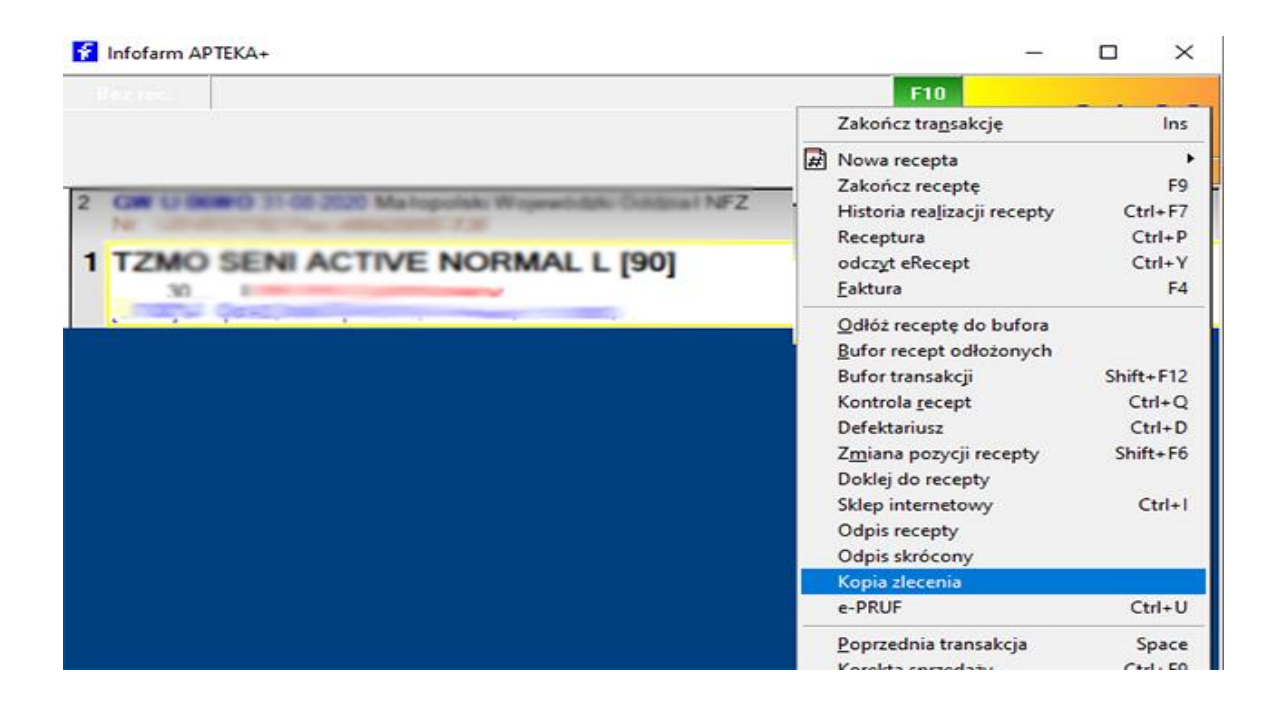

Program otworzy nowe zlecenie kopiując dane z poprzedniego. Zmieniamy kod środka na P.101.WK, kończymy edycję zlecenia Ctrl-Enter i wprowadzamy produkty z grupy WK. I podsumowujemy (Insert).

7 cji F10→ Kopia

(istnie możliwość wprowadzenia zlecenia ręcznie bez korzystania z funkcji F10→ Kopia zlecenia – standardowo - klawisz F7, wypełnienie numeru zlecenia i PESEL).

# Apteki/sklepy pracujące na zasadzie podwykonawcy (bez umowy)

Aby w programie można było realizować zlecenia na nowe kody środka (PL i WK) należy pobrać nową wersję CBT.

Zasady realizacji zleceń są analogiczne.

Wyjątek stanowią operację związane z komunikacją z eZWM (weryfikacja, pobieranie i potwierdzenia realizacji zleceń) których nie wykonuje się.